1. Ingresar en <u>https://aula.ciapse.edu.pe</u> y hacer clic en comenzar.

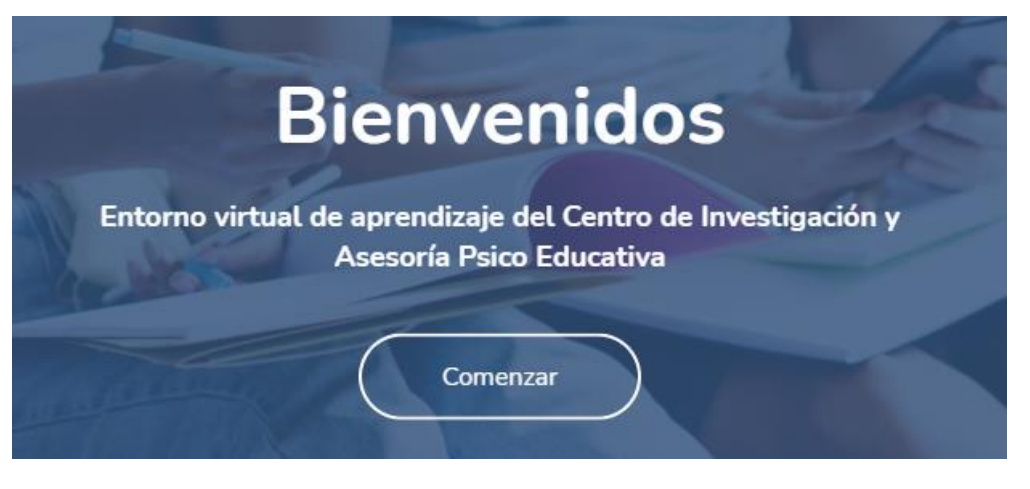

2. Crear nueva cuenta.

## Registrarse como usuario

Para acceder a esta página debe crear una cuenta primero.

Or

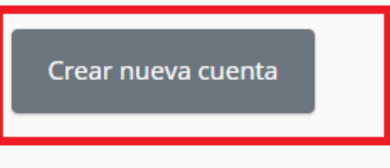

## 3. Llenar datos y clic en crear cuenta.

| <ul> <li>Por favor, escriba algunos datos sobre usted</li> </ul> |                                                |  |  |
|------------------------------------------------------------------|------------------------------------------------|--|--|
| ①<br>Dirección de<br>correo                                      |                                                |  |  |
| Correo ①<br>(de nuevo)                                           |                                                |  |  |
| Nombre 🕕                                                         |                                                |  |  |
| ①<br>Apellido(s)                                                 |                                                |  |  |
| Ciudad                                                           |                                                |  |  |
| País                                                             | Seleccione su país                             |  |  |
|                                                                  | Crear cuenta Cancelar                          |  |  |
| En este formulario h                                             | En este formulario hay campos obligatorios 🕕 🛛 |  |  |

- 4. Revisar correo y hacer clic en el enlace para confirmar la cuenta (si no llega a entrada revise en spam o no deseados)
- 5. Una vez dentro del aula virtual.

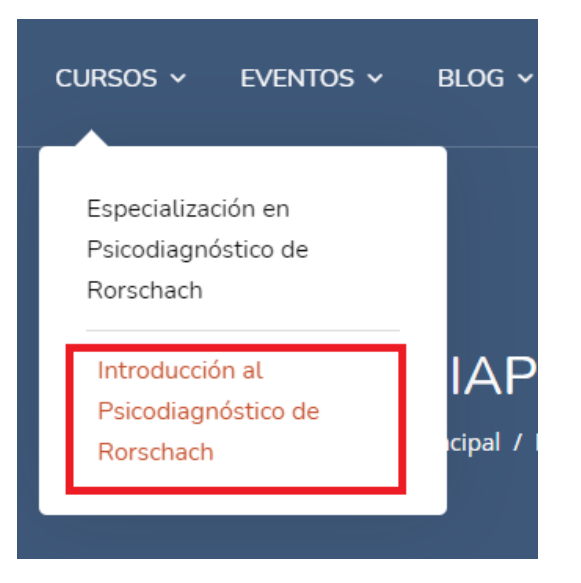

6. Seguir los siguientes pasos.

## Opciones de matriculación

| Introducción al                  | Cursos Básicos                                      |
|----------------------------------|-----------------------------------------------------|
| PSICODIAGNOSTICO DE<br>RORSCHACH | Introducción al Rorschach<br>☆☆☆☆(0)<br>&<br>으1 回 5 |
|                                  |                                                     |
| <ul> <li>Matricularme</li> </ul> | Escribir clave: rorschach                           |
| Clave de matriculación           |                                                     |
|                                  | Matricularme Hacer clic                             |

## Felicidades, esta usted matriculado(a)